#### Общество с ограниченной ответственностью «СМАРТ РИТЕЙЛ»

ИНН: 7731324003 / КПП: 773101001 / ОГРН: 1167746746903 121205, г. Москва, территория Сколково инновационного центра, Большой бульвар 42 стр.1, пом. 39 Tel: +7 (910) 240-64-30: E-mail: info@ailet.com

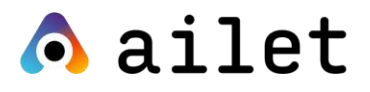

## Ознакомительная публичная версия

# Ailet Retail Execution

Функциональные характеристики продукта

Москва, тер. Сколково инновационного центра, 2022

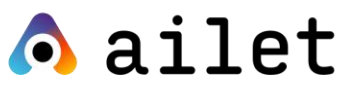

## Оглавление

| Пользователи3                                                                                                    |
|----------------------------------------------------------------------------------------------------|
| Добавление пользователей 4                                                                                                    |
| Редактирование пользователей6                                                                                                    |
| Импорт пользователей6                                                                                                    |
| Удаление пользователей7                                                                                                    |
| Торговые точки7                                                                                                    |
| Создание нового магазина9                                                                                                    |
| Просмотр информации о торговой точке10                                                                                                    |
| Редактирование информации о торговой точке                                                                                                    |
| Импорт магазинов                                                                                                    |
| Ритейлеры13                                                                                                    |
| Просмотр детальной информации о ритейлере 14                                                                                                    |
| Добавление нового ритейлера14                                                                                                    |
|                                                                                                    |
| Импорт ритейлеров 15                                                                                                    |
| Импорт ритейлеров                                                                                                    |
| Импорт ритейлеров                                                                                                    |
| Импорт ритейлеров       15         Редактирование информации о ритейлере       15         Регионы       15         Создание нового региона       16                                                                                                    |
| Импорт ритейлеров       15         Редактирование информации о ритейлере       15         Регионы       15         Создание нового региона       16         Редактирование информации о регионе       17                                                                                                    |
| Импорт ритейлеров       15         Редактирование информации о ритейлере       15         Регионы       15         Создание нового региона       16         Редактирование информации о регионе       17         Территории.       17                                                                                                    |
| Импорт ритейлеров       15         Редактирование информации о ритейлере       15         Регионы       15         Создание нового региона       16         Редактирование информации о регионе       17         Территории       17         Как перейти на разграничение данных по территориям       18                                                                                                    |
| Импорт ритейлеров       15         Редактирование информации о ритейлере       15         Регионы       15         Создание нового региона       16         Редактирование информации о регионе       17         Территории       17         Как перейти на разграничение данных по территориям       18         Просмотр списка территорий       18                                                                                                    |
| Импорт ритейлеров       15         Редактирование информации о ритейлере       15         Регионы       15         Создание нового региона       16         Редактирование информации о регионе       17         Территории       17         Как перейти на разграничение данных по территориям       18         Просмотр списка территорий       18         Просмотр информации о территории       20                                                                                                    |
| Импорт ритейлеров       15         Редактирование информации о ритейлере       15         Регионы       15         Создание нового региона       16         Редактирование информации о регионе       17         Территории       17         Как перейти на разграничение данных по территориям       18         Просмотр списка территорий       18         Просмотр информации о территории       20         Добавление торговой точки к территории       20                                                                                                    |
| Импорт ритейлеров       15         Редактирование информации о ритейлере       15         Регионы       15         Создание нового региона       16         Редактирование информации о регионе       17         Территории       17         Как перейти на разграничение данных по территориям       18         Просмотр списка территорий       18         Просмотр информации о территории       20         Добавление торговой точки к территории       20         Удаление связи торговой точки с территорией       22                                            |
| Импорт ритейлеров       15         Редактирование информации о ритейлере       15         Регионы       15         Создание нового региона       16         Редактирование информации о регионе       17         Территории       17         Как перейти на разграничение данных по территориям       18         Просмотр списка территорий       18         Просмотр информации о территории       20         Добавление торговой точки к территории       20         Удаление связи торговой точки с территорией       22         Создание новой территории       22 |

## \land ailet

| Импорт территории                                                                                                    |
|----------------------------------------------------------------------------------------------------|
| Сегменты                                                                                                    |
| Создание нового сегмента26                                                                                                    |
| Редактирование выбранного сегмента 27                                                                                                    |
| Удаление выбранного сегмента 28                                                                                                    |
| Ассортиментные матрицы                                                                                                    |
| Импорт матриц                                                                                                    |
| Метрики                                                                                                    |
| Типы метрик 32                                                                                                    |
|                                                                                                    |
| OSA (On Shelf Availability)                                                                                                    |
| OSA (On Shelf Availability)                                                                                                    |
| OSA (On Shelf Availability)32SOS (Share of Shelf)33SOA (Share of Assortment)35                                                                                                    |
| OSA (On Shelf Availability)                                                                                                    |
| OSA (On Shelf Availability)       32         SOS (Share of Shelf)       33         SOA (Share of Assortment)       35         Создание метрики SOS       35         Создание метрики SOA       38                                                                                         |
| OSA (On Shelf Availability)       32         SOS (Share of Shelf)       33         SOA (Share of Assortment)       35         Создание метрики SOS       35         Создание метрики SOA       38         Редактирование метрик       38                                                  |
| OSA (On Shelf Availability)       32         SOS (Share of Shelf)       33         SOA (Share of Assortment)       35         Создание метрики SOS       35         Создание метрики SOA       38         Редактирование метрик       38         Активация / деактивация метрики       39 |

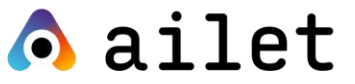

## Пользователи

**Пользователи** - учётные записи, зарегистрированные в системе, с определенными правами доступа (ролями).

Реализована возможность создания одной учётной записи пользователя для нескольких проектов.

Для перехода в раздел «Пользователи» необходимо авторизоваться на портале Ailet и выбрать в меню «Настройки» → «Пользователи».

В разделе отображается информация обо всех пользователях, созданных в рамках вашего проекта:

Главная / Пользователи

#### Пользователи

| +    | Добавить пользовате        | еля 🕇 Нмпорт     | Экспорт          |         |       |                 |                       |          |       |
|------|----------------------------|------------------|------------------|---------|-------|-----------------|-----------------------|----------|-------|
| Пока | азаны <b>1 - 19</b> записи |                  |                  |         |       |                 |                       |          |       |
| #    | Id                         | Логин            | Пользователь     | Команда | Роль  | Внешний ID 2 ↓а | Регион                | Статус   |       |
|      |                            |                  |                  |         |       |                 |                       | <b>_</b> |       |
|      |                            |                  |                  |         |       |                 |                       |          |       |
| 1    | 2850                       | victor.nemenenok | Victor Nemenenok |         | admin |                 | Днепропетровская обл. | Активен  | • 🖍 🗊 |
| 2    | 2854                       | semen plehanov   | Semen Plehanov   |         | admin |                 |                       | Активен  | • 🖍 💼 |

Рисунок 1. Раздел «Пользователи»

Доступны следующие данные о пользователях:

• **ID** – внутренний идентификатор пользователя. Доступна сортировка данных по возрастанию и убыванию, фильтрация данных;

• Логин – логин пользователя. Доступна сортировка данных по возрастанию и убыванию, фильтрация данных;

• Пользователь – имя пользователя, добавленного на портал Ailet. Доступна сортировка данных по возрастанию и убыванию, фильтрация данных;

• Команда – наименование команды, которая добавлена пользователю. Доступна сортировка данных по возрастанию и убыванию, фильтрация данных;

• Роль – наименование роли, добавленной пользователю. Доступна сортировка данных по возрастанию и убыванию, фильтрация данных;

3

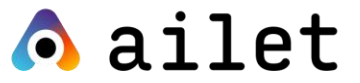

• Внешний ID 2 – дополнительный внешний идентификатор пользователя. Доступна сортировка данных по возрастанию и убыванию, фильтрация данных;

• **Регион** – наименование региона, добавленного в карточке пользователя. Доступна сортировка данных по возрастанию и убыванию, фильтрация данных;

• Статус – статус пользователя. Возможные значения:

• *Активен* – отображается для активных учётных записей пользователей, которые были синхронизованы с сервисом авторизации;

• Забанен / Заблокирован – отображается для заблокированных учётных записей пользователей. Статус присваивается при совершении 6 неудачных попыток авторизации.

 Удален – отображается для учётных записей пользователей, которые были удалены из системы (при этом им присваивается статус Удален, но информация о них не исчезает из системы);

• Новый – отображается для новых учётных записей пользователей.

• Раздел с кнопками для выбора одного из действий: просмотр, редактирование, удаление.

Для просмотра информации об учётной записи выбранного пользователя нажмите на кнопку с иконкой глаза.

#### Добавление пользователей

Для добавления нового пользователя на портал необходимо перейти в раздел «Настройки» → «Пользователи» и нажать кнопку «Добавить пользователя», после чего появится форма добавления нового пользователя.

4

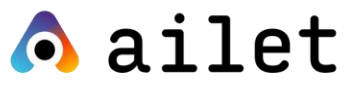

| Главная / Пользователи / Добавить пользователя                                                                 |                                       |
|----------------------------------------------------------------------------------------------------|---------------------------------------|
| Добавить пользователя                                                                                          |                                       |
| Логин                                                                                                    | Страна                                |
|                                                                                                    | Выберите страну                       |
| Пользователь                                                                                                   | Регион                                |
|                                                                                                    | Выберите регион                       |
| Электронная почта                                                                                              | Статус                                |
|                                                                                                    | Активен                               |
| <ul> <li>Пароль будет сгенерирован автоматически и отправлен на указанный email</li> <li>Внешний ID</li> </ul> | Роль                                  |
|                                                                                                    | · · · · · · · · · · · · · · · · · · · |
| Внешний ID 2                                                                                                   | Идентификатор владельца бренда        |
|                                                                                                    | · · · · · · · · · · · · · · · · · · · |
| Побавить                                                                                                    | Часовой пояс                          |
|                                                                                                    | Europe/Moscow +03:00                  |
|                                                                                                    | 🗷 Контроль ассортимента               |
|                                                                                                    | Контроль планограмм                   |

#### Рисунок 2. Окно добавления нового пользователя

#### Заполните поля формы в соответствии с рекомендациями ниже:

| Поле                 | Описание                                                                                                    | Обязательное |
|----------------------|----------------------------------------------------------------------------------------------------|--------------|
| Логин                | Укажите логин для авторизации на портале<br>Ailet.                                                                                                    | да           |
| Пользователь         | Укажите имя (и фамилию) пользователя.                                                                                                    | да           |
| Электронная<br>почта | Укажите email. На этот адрес вам будет<br>отправлен пароль для входа в систему.                                                                                  | да           |
| Внешний ID 2         | Внешний идентификатор пользователя из<br>системы клиента.                                                                                                    | нет          |
| Страна               | Значение страны из справочника «Страны».<br>Если поле заполнено, то для портала Ailet и<br>мобильного приложения применяется<br>разграничение данных по странам. | Нет          |
| Регион               | Значение региона из справочника «Регионы».<br>Если поле заполнено, то для портала Ailet и                                                                        | Нет          |

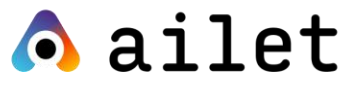

| Поле                                 | Описание                                                                                                    | Обязательное |
|--------------------------------------|----------------------------------------------------------------------------------------------------|--------------|
|                                      | мобильного приложения применяется разграничение данных по регионам.                                                                                    |              |
| Статус                               | Выберите подходящий статус из списка (см. описание статусов выше).                                                                                     |              |
| Роль                                 | Выберите значение из списка. Для выбора<br>доступны значения ролей, добавленных в<br>разделе «Роли».                                                   | да           |
| Идентификатор<br>владельца<br>бренда | Укажите идентификатор владельца бренда.<br>Данный параметр может использоваться для<br>привязки пользователя к владельцу бренда при<br>импорте данных. | Нет          |
| Часовой пояс                         | Выберите подходящий часовой пояс из списка.<br>По умолчанию присваивается значение<br><i>Europe/Moscow: +3.00</i> .                                    | нет          |

#### Редактирование пользователей

Для редактирования существующего пользователя необходимо перейти в разделе «Настройки», подраздел «Пользователи» и нажать кнопку с символом карандаша в строке того пользователя, данные которого вы хотите отредактировать. После чего откроется форма редактирования информации о пользователе.

Описание полей формы, а также рекомендации по их заполнению приведены в пункте Добавление пользователей.

## Импорт пользователей

Для массового добавления учётных записей пользователей на портал используйте функционал импорта пользователей.

## \land ailet

Для перехода к окну импорта пользователей зайдите в подраздел «Пользователи» в меню «Настройки» и нажмите кнопку «Импорт». После чего откроется окно импорта пользователей.

|                                                      | 000000000000000000000000000000000000000 |
|------------------------------------------------------|-----------------------------------------|
| Импорт                                               | ×                                       |
| Перетащите файл с                                    | юда или загрузите файл с устройства     |
| Скачайте шаблон импорта, заполните его и загрузите ф | ийл в исходном формате .xlsx            |
| Скачать шаблон импорта 😃                             | Предпросмотр                            |

Рисунок 3. Окно импорта пользователей

Скачайте и заполните файл шаблона. Затем загрузите его в систему. Подробная инструкция по заполнению шаблона и процедуре импорта магазинов доступна в «Руководстве по загрузке мастер-данных: импорт пользователей»

#### Удаление пользователей

Для удаления конкретного пользователя из проекта перейдите в подраздел «Пользователи» пункта меню «Настройки» и нажмите на иконку с изображением мусорного бака в правой части строки соответствующего пользователя.

При нажатии на иконку открывается всплывающее окно для подтверждения действий пользователя с кнопками «ОК» и «Отмена». При нажатии на кнопку «ОК» происходит удаление выбранной записи. При нажатии на кнопку «Отмена» происходит отмена выбранного действия и возврат к разделу «Пользователи». Выбранная учётная запись пользователя не удаляется.

## Торговые точки

В разделе «Магазины» отображается список торговых точек, в которые торговые представители и мерчендайзеры могут осуществлять визиты.

Для перехода к справочнику магазинов необходимо в разделе «Меню» выбрать раздел «Магазины», после чего откроется страница с перечнем торговых точек, созданных на портале.

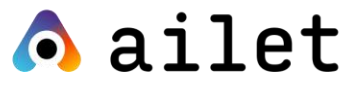

| $\bigcirc$ | Визиты | Фото | Недавнее 🖌 | Аналитика 🗸 |              | Меню 🔺    | Настройки 🗸   |  |
|------------|--------|------|------------|-------------|--------------|-----------|---------------|--|
|            |        |      |            |             |              | Продукты  |               |  |
|            |        |      |            | ,           | $\downarrow$ | Продуктов | зые категории |  |
|            |        |      |            |             |              | Магазины  |               |  |
|            |        |      |            |             |              | Сегменты  |               |  |

Рисунок 5. Переход в раздел «Магазины»

В открывшемся окне отображается список всех созданных на портале магазинов, включающий следующую информацию:

| Главная > Магазины<br>← Магазины | ı           |                   |       |                 |                        |                      |   |                   |     |                    |                         |   |   |     |   |
|----------------------------------|-------------|-------------------|-------|-----------------|------------------------|----------------------|---|-------------------|-----|--------------------|-------------------------|---|---|-----|---|
| Создать магазин Импо             | рт магазинс | экспорт магазинов | Ритей | леры Регионы    |                        |                      |   |                   |     |                    |                         |   |   |     |   |
| Наименование магазин             | a \$        | Территория        | \$    | Название города | \$<br>Название региона | \$<br>Адрес магазина | ¢ | Внеш. ID магазина | \$В | неш. ID магазина 2 | \$<br>Количество матриц | ¢ |   |     |   |
|                                  |             |                   |       |                 |                        |                      |   |                   |     |                    |                         |   |   |     |   |
|                                  |             | _                 |       |                 |                        |                      |   | _                 |     |                    | •                       |   | 0 | / 1 | ï |
|                                  |             |                   |       |                 |                        |                      |   |                   |     |                    |                         |   | 0 | / 1 |   |
|                                  |             |                   |       |                 |                        |                      |   |                   | 1   |                    |                         |   | 0 | / 1 | ï |
|                                  |             |                   |       |                 |                        |                      |   |                   |     |                    |                         |   | 0 | / 1 | i |
|                                  |             |                   |       |                 |                        |                      |   |                   |     |                    |                         |   | 0 | / 1 | 1 |
|                                  |             |                   |       |                 |                        |                      |   | _                 |     |                    |                         |   | 0 | / 1 | 1 |
|                                  |             |                   |       |                 |                        |                      |   | _                 |     |                    |                         |   | 0 | / 1 |   |

Рисунок 4. Список магазинов

• Наименование магазина - наименование магазина в системе; берется из мастер-данных, загруженных для торговой точки.

• **Территория** - наименование территории, которая добавлена для торговой точки. Подробнее о территориях смотрите в разделе «Территории».

• Название города - наименование города, который добавлен для торговой точки.

• Название региона - наименование региона, который добавлен для торговой точки. Информация о регионе отображается в зависимости от города, выбранного в карточке торговой точки.

• Адрес магазина - адрес магазина; берется из мастер-данных, загруженных для торговой точки.

8

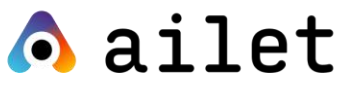

• Внеш. ID магазина - вешний идентификатор торговой точки (ID торговой точки в вашей системе).

• Внеш. ID магазина 2 - дополнительный вешний идентификатор торговой точки.

• Количество матриц - количество действующих матриц на текущую дату, добавленных для торговой точки.

#### Создание нового магазина

Для создания нового магазина необходимо перейти в раздел «Меню» → «Магазины» и нажать кнопку «Создать магазин».

| 🧑 Визиты Фото Ни                 | едавнее 🖌 Анал | литика 🗸 🛛 Меню 🔺 | Настройки 🖌 |
|----------------------------------|----------------|-------------------|-------------|
| Главная > Магазины<br>← Магазины |                |                   |             |
| Создать магазин                  |                | Магазины          |             |
|                                  |                |                   |             |
|                                  |                |                   |             |
|                                  |                | 5                 | 2           |

Рисунок 6. Опция создания магазина

В результате откроется форма создания нового магазина.

Для создания нового магазина заполните следующие поля формы:

- Тип магазина
- Название
- Адрес
- Город
- Широта
- Долгота
- Внешний ID
- Внешний ID 2
- Segment ID
- Ритейлер

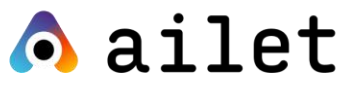

#### • ID территории

#### Создать магазин

| Тип магазина    |   |
|-----------------|---|
|                 | ~ |
| Название        |   |
|                 |   |
| Agpec           |   |
|                 |   |
| Город           |   |
| Название города | • |
| Широта          |   |
|                 |   |
| Долгота         |   |
|                 |   |
| Внешний ID      |   |
|                 |   |
| Внешний ID 2    |   |
|                 |   |
| Segment Id      |   |
|                 | ~ |
| Ритейлер        |   |
|                 | ~ |
| ID территории 1 |   |
|                 | ~ |
|                 |   |

Рисунок 7. Окно добавления магазина

#### Просмотр информации о торговой точке

Для просмотра детальной информации о торговой точке необходимо перейти «Меню → Магазины», найти интересующий магазин и в строке таблицы нажать кнопку «Просмотр», после чего откроется карточка торговой точки.

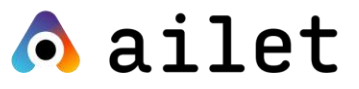

## ВАНЕТLЕ Г. КАЗАНЬ, ТУКАЯ ПЛ. Д.64

| Изменить Удалить      |                                   |
|-----------------------|-----------------------------------|
| ID                    | 1                                 |
| Тип магазина          | SUPERMARKET                       |
| Название              | ВАНЕТLЕ Г. КАЗАНЬ, ТУКАЯ ПЛ. Д.64 |
| Адрес                 | Г. КАЗАНЬ, ТУКАЯ ПЛ. Д.64         |
| Город                 | Иркутск                           |
| Регион                | Иркутская обл.                    |
| Страна                | Россия                            |
| Широта                | 55.65680313                       |
| Долгота               | 37.20503616                       |
| Внешний ID            | XXXXXXX                           |
| Внешний ID 2          | XXXXXXX                           |
| Ритейлер              | Ритейлер 1                        |
| Наименование сегмента | Напитки                           |
| Территория            | RSD VOLGA                         |
| Территория 2          | RSD VOLGA 2                       |

#### Рисунок 8. Окно просмотра информации о торговой точке

Ниже приведено описание элементов окна просмотра информации о торговой точке.

| Поле         | Описание                                                               |  |  |  |
|--------------|------------------------------------------------------------------------|--|--|--|
| ID           | Отображается внутренний идентификатор торговой точки.                  |  |  |  |
| Тип магазина | Отображается тип торговой точки.                                       |  |  |  |
| Название     | Отображается наименование торговой точки.                              |  |  |  |
| Адрес        | Отображается адрес торговой точки.                                     |  |  |  |
| Город        | Отображается наименование города, в котором находится торговая точка.  |  |  |  |
| Регион       | Отображается наименование региона, в котором находится торговая точка. |  |  |  |
| Страна       | Отображается наименование страны, в которой находится торговая точка.  |  |  |  |

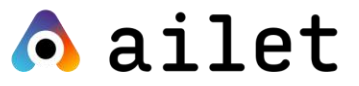

| Поле        | Описание                                                                                     |  |  |
|-------------|----------------------------------------------------------------------------------------------|--|--|
| Широта      | Отображаются координаты торговой точки (широта).                                             |  |  |
| Долгота     | Отображаются координаты торговой точки (долгота).                                            |  |  |
| Внешний ID  | Отображается внешний идентификатор торговой точки<br>(идентификатор из системы Заказчика).   |  |  |
| Внешний ID2 | тображается внешний идентификатор 2 торговой точки<br>идентификатор 2 из системы Заказчика). |  |  |
| Ритейлер    | Отображается наименование ритейлера торговой точки.                                          |  |  |
| Сегмент     | гображается наименование сегмента торговой точки.                                            |  |  |
| Территория  | Отображается наименование территории торговой точки.                                         |  |  |

По завершению заполнения формы нажмите кнопку «Добавить». При нажатии кнопки осуществляется проверка заполнения обязательных полей. Если все обязательные поля заполнены корректно, осуществляется сохранение нового магазина. Добавленная запись появится на странице «Магазины».

#### Редактирование информации о торговой точке

Для редактирования информации торговой точки необходимо перейти в раздел «Магазины» («Меню → Магазины») и нажать кнопку «Редактирование», после чего откроется окно редактирования информации торговой точки, аналогичное окну создания нового магазина (см. рисунок ниже). В полях окна отображаются значения, добавленные для торговой точки. Описание полей можно посмотреть в разделе Создание нового магазина.

После внесения изменений в разделе пользователю необходимо нажать кнопку «Изменить», после чего будет произведена проверка заполнения полей.

#### Импорт магазинов

Для массового добавления торговых точек на портал пользователь может использовать функционал импорта магазинов.

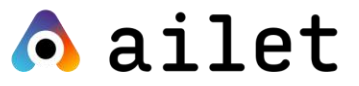

Для осуществления импорта магазинов необходимо перейти «Меню → Магазины» и нажать кнопку «Импорт магазинов», после чего откроется окно импорта.

Скачайте и заполните файл шаблона. Затем загрузите его в систему. Подробная инструкция по заполнению шаблона и процедуре импорта магазинов доступна в «Руководстве по загрузке мастер-данных: импорт магазинов».

## Ритейлеры

В разделе отображается информация о созданных в системе **ритейлерах** (торговых сетях). Данный справочник служит базой для выбора значений при добавлении данных о ритейлере в справочнике «Магазины».

Для открытия раздела необходимо выбрать пункт меню «Меню» → «Торговые сети», после чего откроется окно просмотра информации обо всех созданных в разделе ритейлерах.

#### Ритейлеры

| Созда                        | ть ритейлера | Импорт ритейлеров |          |            |     |  |  |  |
|------------------------------|--------------|-------------------|----------|------------|-----|--|--|--|
| Показаны записи 1-20 из 201. |              |                   |          |            |     |  |  |  |
| #                            | Название Ег  | ng                | Название | Внешний ID |     |  |  |  |
|                              |              |                   |          |            |     |  |  |  |
| 1                            |              |                   |          |            | •/  |  |  |  |
| 2                            |              |                   |          |            | •/  |  |  |  |
| 3                            |              |                   |          |            | •/  |  |  |  |
| 4                            |              |                   |          |            | • / |  |  |  |
| 5                            |              |                   |          |            | •/  |  |  |  |
| 6                            |              |                   |          |            | •/  |  |  |  |
| 7                            |              |                   |          |            | •/  |  |  |  |
| 8                            |              |                   |          |            | •/  |  |  |  |
| 9                            |              |                   |          |            | •/  |  |  |  |
| 10                           |              |                   |          |            | •/  |  |  |  |

Рисунок 9. Список ритейлеров

Информация отображается в виде таблицы, имеющей следующие поля:

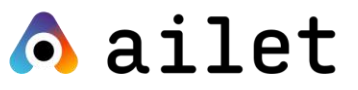

| Поле       | Описание                                                                                                    |
|------------|----------------------------------------------------------------------------------------------------|
| Название   | Отображается наименование ритейлера на локальном языке. Для<br>поля доступен контекстный поиск и сортировка по возрастанию и<br>убыванию. |
| Внешний ID | Отображается идентификатор ритейлера в вашей системе.                                                                                     |

### Просмотр детальной информации о ритейлере

Для просмотра детальной информации о ритейлере необходимо перейти в раздел «Меню» → «Торговые сети», выбрать запись в таблице данных и нажать кнопку «Просмотр», после чего откроется окно просмотра детальной информации о ритейлере.

## Добавление нового ритейлера

Для создания нового ритейлера необходимо перейти в раздел «Меню» → «Торговые сети», нажать кнопку «Создать ритейлера», после чего откроется окно создания нового ритейлера.

Ниже приведены инструкции по заполнению полей формы при создании нового ритейлера.

| Поле       | Описание                                                                                                    | Ограничение  | Обязательное |
|------------|----------------------------------------------------------------------------------------------------|--------------|--------------|
| Название   | Укажите наименование<br>ритейлера на локальном языке<br>(для России - русский и т.п.).                                                          | 200 символов | Да           |
| Внешний ID | Укажите идентификатор<br>ритейлера в вашей системе<br>(может использоваться при<br>импорте списка ритейлеров из<br>вашей системы в систему IR). | 36 символов  | Нет          |

### Конец ознакомительной публичной версии документа

14 Полная версия документа будет доступна после подписания договора об оказании услуг/лицензии